## KinderSign – Cómo Iniciar Sesión como Proveedor

6:40 🖬 🖬 🕅

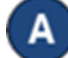

Utilice el teclado para ingresar los 10 dígitos del número del teléfono registrado en la página *Detalle > Operador* de KinderConnect para ese Proveedor. Pulse **Next** (Próximo). Nota: El número de teléfono debe ser ingresado en KinderConnect primero.

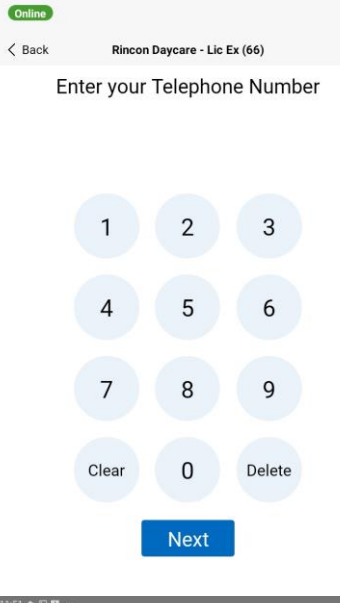

С

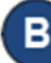

Ingrese su número de *PIN* de 4 dígitos registrado en la página *Operador > Cuenta* de KinderConnect. Pulse **Verificar**.

| En Línea   |                                |               |
|------------|--------------------------------|---------------|
| < Regresar | Perry ProviderAdmin (Personal) | Cambiar PIN 合 |
|            | Ingrese su PIN                 |               |
|            |                                |               |

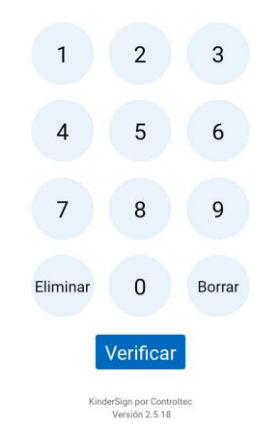

Desde la pantalla de **Actividades del Personal**, seleccione la actividad que le gustaría realizar.

| 5:08 🖾 🍵 📥 \cdots |                              | নি                    | 1 |
|-------------------|------------------------------|-----------------------|---|
| En Línea          | Rincon Daycare - Lic Ex (66) | Cola de Asistencia: 0 |   |
| Kegresar          | Actividades del Personal     |                       |   |
| Resumen de A      | Asistencia                   | >                     |   |
| Mensajes          |                              | 15 →                  |   |
| C Actualizar los  | s Datos                      | >                     |   |
| 20 Asistencia de  | l Personal                   | >                     |   |
| Escanear el C     | ódigo QR                     | >                     |   |
| (i) Ajustes       |                              | >                     |   |